# MC5x20S和MC28U線卡上的DOCSIS 2.0 ATDMA配置

# 目錄

簡介 64-QAM , 6.4 MHz DOCSIS通道型別 優勢 限制 混合環境中的CM註冊 要點 前行<u>與星座</u> 上游電源級別 組態 調制配置檔案 電纜調制配置檔案121示例 — 混合模式 混合模式下的5x20S,使用3.2 MHz通道寬度的2-Tick微型插槽 28U混合模式,使用3.2 MHz通道寬度的2-Tick微型插槽 電纜調制配置檔案221示例 — ATDMA模式 在ATDMA模式下使用6.4 MHz通道寬度的1-Tick最小時隙的5x20S 在ATDMA模式下使用6.4 MHz通道寬度的1-Tick最小時隙的28U 驗證ATDMA配置和流量 ATDMA流量驗證 頻譜分析儀驗證 摘要 相關資訊

# <u>簡介</u>

進階分時多重存取(ATDMA)是有線電纜資料服務介面規範(DOCSIS)2.0擴充模組,適用於上游(美國)容量。它提供最大為6.4 MHz的5.12 Msym/sec更大的使用者通道,並提供更高的調制方案,如正交幅度調制8(8-QAM)、32-QAM和64-QAM。ATDMA還以十六個T位元組的前向糾錯(FEC)、US突發交織和24抽頭均衡器的形式提供了更多的物理層魯棒性。

較新的線卡上存在的高級實體層(PHY)還提供模數轉換、數位訊號處理和輸入消除,可幫助較舊的 DOCSIS 1.0資料機。如需更多有關新的進階PHY功能的資訊,請參閱<u>適用於纜線高速資料的高階</u> <u>PHY層技術</u>。

# 64-QAM , 6.4 MHz

圖1顯示在頻譜分析儀上使用64-QAM的6.4 MHz寬通道。通道寬度明顯,但調制方案不明顯。該外 觀還受分析器設定和流量模式的影響。使用流量生成器的隨機模式生成更平滑的軌跡。

### ■1 - 64-QAM 6.4 MHz

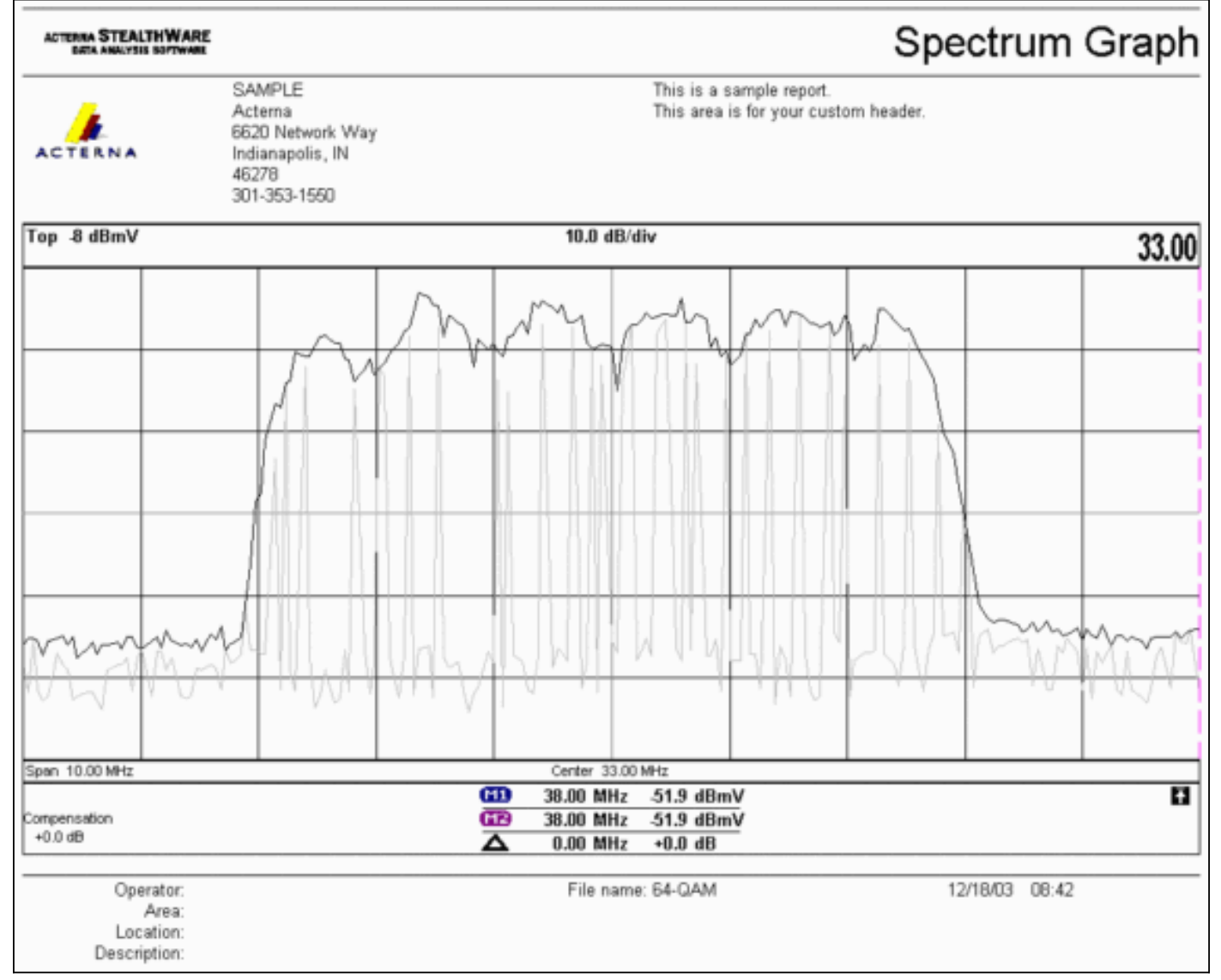

# DOCSIS通道型別

DOCSIS 2.0引入了通道型別來區分上行通道操作的不同模式。這些型別包括:

- 型別1 僅限DOCSIS 1.0和1.1。
- 型別2 DOCSIS 1.x和ATDMA(混合模式)。DOCSIS 1.x纜線資料機(CM)使用間隔使用代碼 (IUC)5和6,而DOCSIS 2.0 CM在新定義的IUC 9、10和11中傳輸,這可能使用1.x中不可用的 較高調制順序。為未經請求的授權服務(UGS)流新增了IUC 11。有關調制配置檔案說明,請參 閱<u>瞭解上游調制配置檔案</u>。
- 型別3 僅限DOCSIS 2.0。此通道型別使用下游(DS)通道上傳送的上游通道描述符(UCD)中的 MAC消息型別29來確保只有2.0 CM嘗試註冊。這可防止1.x CM嘗試使用此美國通道。此外 ,還為未經請求的授權服務(UGS)流新增了另一個IUC。這稱為IUC 11 for advanced UGS(augs)。第3類DOCSIS通道具有2個子模式:用於ATDMA的型別3A適用於同步分碼多重進接 (SCDMA)的3S型別 — 在2004年末之前,思科的纜線資料機終端系統(CMTS)不能使用此子模 式。

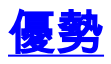

DOCSIS 2.0提供更高的頻譜效率、對現有通道的更好使用、美國方向的更高吞吐量(最高30.72 Mbps)、更高的每數據機速度(具有更多每秒資料包(PPS))和更大的通道(可提供更好的統計複用 )。6.4 MHz通道在統計上優於兩個3.2 MHz通道,並且只需要一個美國埠而不是兩個美國埠。

與DOCSIS 2.0支援相結合,最新一代的CMTS線卡支援其他功能,例如改進的輸入消除功能,允許 更高階的調制和輕微的頻率重疊。建議不要使用最後這一點,但可以證明它有效。入口抵消被證明 是穩健的,可抵抗最壞情況的植物損害,例如公共路徑失真(CPD)、公民頻帶(CB)、短波無線電和 火腿無線電等。這將開啟上游頻譜中未使用的部分,並為生命線服務提供保障。

ATDMA在與虛擬介面和負載均衡結合使用時還增強了靈活性。1x1 MAC域可能對商業客戶更有意 義,而1x7 MAC域可能更適合住宅客戶。

# <u>限制</u>

以下是目前對ATDMA的一些限制:

- 它不適用於負載平衡,因為使用型別2美國通道(混合模式)時未知美國負載均衡權重。 權重與「管道」的總速度相關。 在混合(DOCSIS 1.x和2.0)環境中,1.x CM的重量可能為10.24 Mbps,而2.0 CM的重量可能為15 Mbps。
- 在IOS®軟體版本12.2(15)BC2a及更高版本中的MC5x20S卡上提供該功能。
- 它不能完全與高級頻譜管理配合使用,因為只有兩個可配置的閾值,但是當使用ATDMA的更高 調制階數時,可能會保證三個閾值。
- 混合模式的最高通道寬度為3.2 MHz,因此2.0 CM受1.x CM的限制。
- 在MC5x20T卡於2004年底發佈之前,沒有SCDMA支援或「完整」DOCSIS 2.0-CableLabs資格鑑定。

## 混合環境中的CM註冊

在1.0或1.1模式下,為電纜數據機(CM)調配其配置檔案獨立於使用的PHY模式(分時多工接入 [TDMA]、ATDMA或SCDMA)。將型別、長度、值(TLV)39設定為0可防止2.0 CM在2.0模式下出現 。如果TLV 39被省略(預設)或設定為1,則2.0 CM嘗試在2.0模式下聯機。

TLV 40用於啟用2.0 CM中的測試模式。在SP-RFIv2.0-I02-020617的C.1.1.20節中對此進行了指定 ,在D.3.1節的DOCSIS配置檔案中進一步將其指定為「屬於」。此欄位必須包含在CMTS消息完整 性檢查(MIC)計算中。請參閱DOCSIS 2.0 RFI附錄C.1.1.19 ,第336頁。

<u>圖2顯</u>示了必須編輯才能配置TLV 39的檔案。該檔案位於:C:\Program Files\Cisco Systems\Cisco Broadband Configurator\docsconfig\resources。按一下右鍵DOCSIS\_Config-properties並使用文本 編輯器將其開啟。

### 圖2 — 要編輯的配置器應用程式

| Ele Edit View Favorites      | Tools Help                                          |                 | 1           |
|------------------------------|-----------------------------------------------------|-----------------|-------------|
| \$= Back • ⇒ • 🔂 🖓 S         | earch 🔁 Folders 🎯 🍄 😋 🗙 🖅 🖽                         | •               |             |
| Address 🔁 D:\Program Files\( | isco Systems\Cisco Broadband Configurator\docsiscor | figl/resources  | • @Go       |
|                              | Name 4                                              | Sia             | е Туре 🔺    |
|                              | ≝ out.of                                            | 1 10            | 8 GIF Image |
|                              | 8 K)                                                | B PROPERTIES FI |             |
| resources                    | 1 83                                                | B GIF Image     |             |
|                              | License                                             | 1.63            | 8 File      |

查詢RemoveUnknownTypeTLV=no,確保它顯示為no。檔案還包含以下行:

# This field is editable.

# This specifies whether the non-DOCSIS, non-PacketCable TLVs (type in range 128 to 250) &
# DOCSIS 2.0 specific TLVs 39 & 40 should be removed when save generated config file.
這允許使用者在配置器應用程式中設定DOCSIS TLV 39。圖3顯示DOCSIS 1.1 CM檔案在使用配置器應用程式時的文本模式。

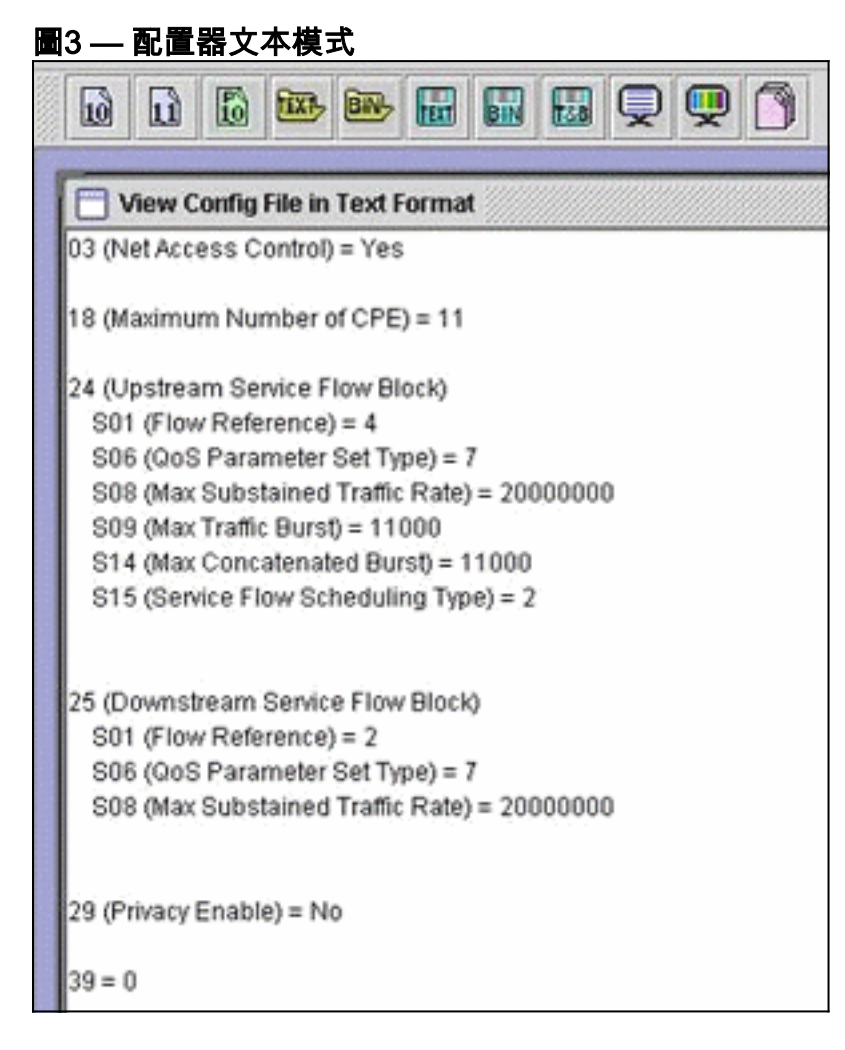

在1.x模式下插入39 = 0以強制2.0 CM註冊,或在2.0模式下插入39 = 1。儲存並重新開啟後,更改顯示如下:

39 (Enable 2.0 Mode) = No

反之,將該行設定為1時,該行顯示Yes。

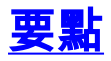

確保通道寬度符合預期位置。例如,8 MHz中心頻率不合法,因為6.4 MHz通道將延伸到5 MHz的頻 帶邊緣之外。使用頻譜組時,請確認頻帶是否足夠大,適合預期的通道。另外請注意,刻度線大小 會隨著通道寬度變化而自動變化。6.4 MHz寬通道預設使用最小的1刻度;3.2 MHz,2發卡;1.6 MHz,4發卡;0.8 MHz、8秒等等。

線卡可能使用不同的美國晶片,並且每個晶片需要不同的調制配置檔案。MC5x20S線卡使用 TI4522進行美國的物理解調,MC28U使用Broadcom 3138進行美國的解調。兩個線卡都利用 DOCSIS 2.0中指定的新DOCSIS MAC-PHY介面(DMPI)。DMPI為思科等CMTS供應商提供靈活性 ,以使用各種DOCSIS晶片供應商,並為CMTS使用者提供更便宜的產品。

### <u>前行與星座</u>

另一個關鍵點是ATDMA前導總是正交相移鍵控(QPSK)0或1,其中0表示低功率前導,1表示高功率 前導。原始1.x CM使用的前導碼與資料相同,無論是QPSK還是16-QAM。由於前導碼是兩個符號 定位之間的一種一致模式,所以它基本上是雙相移鍵控(BPSK)。 <u>圖4顯</u>示了新的ATDMA前導星座 。

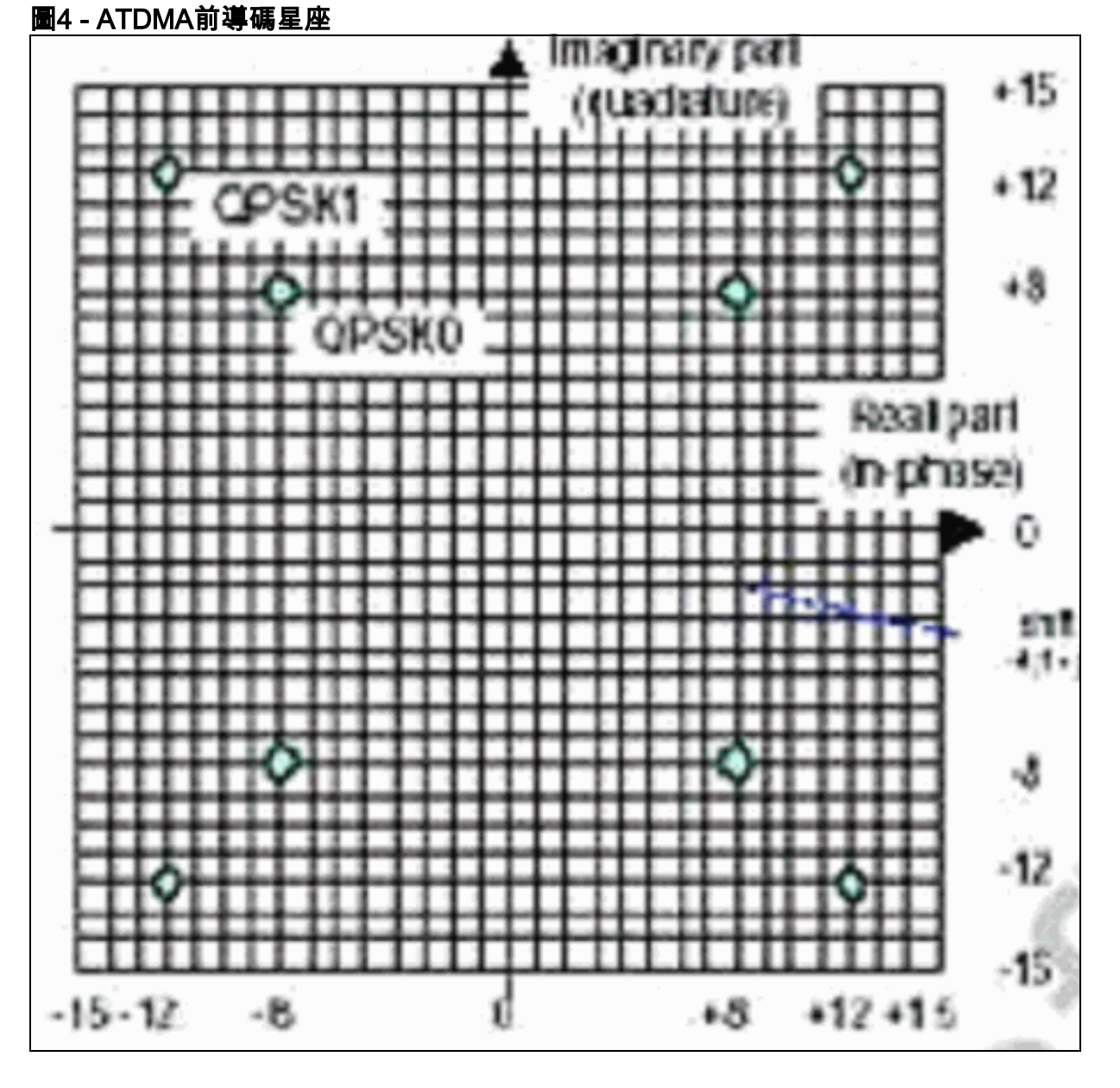

圖5分別顯示16-QAM和64-QAM星座,而圖6顯示一些不太常用的星座,如8-QAM和32-QAM。

圖5 - 16-QAM和64-QAM星座

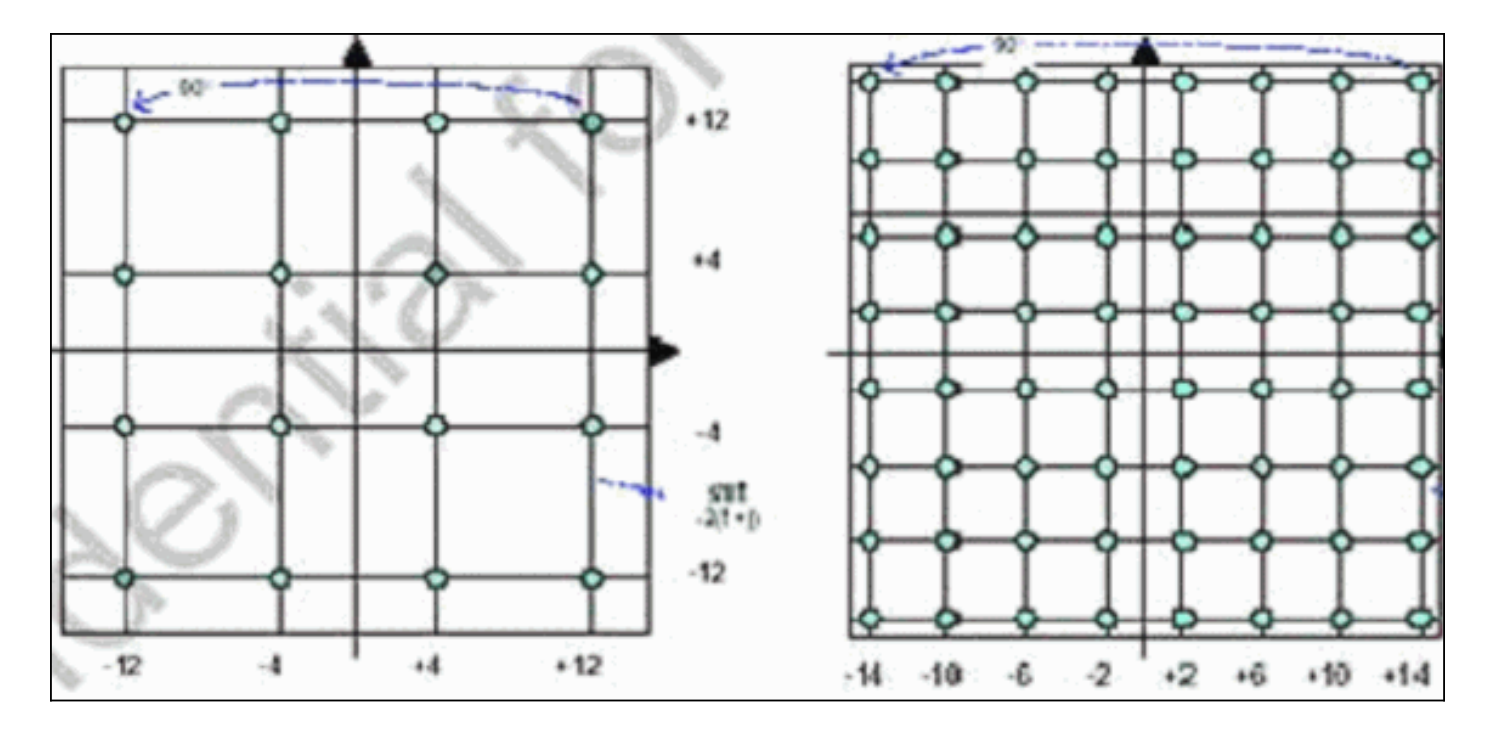

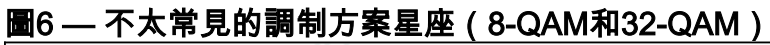

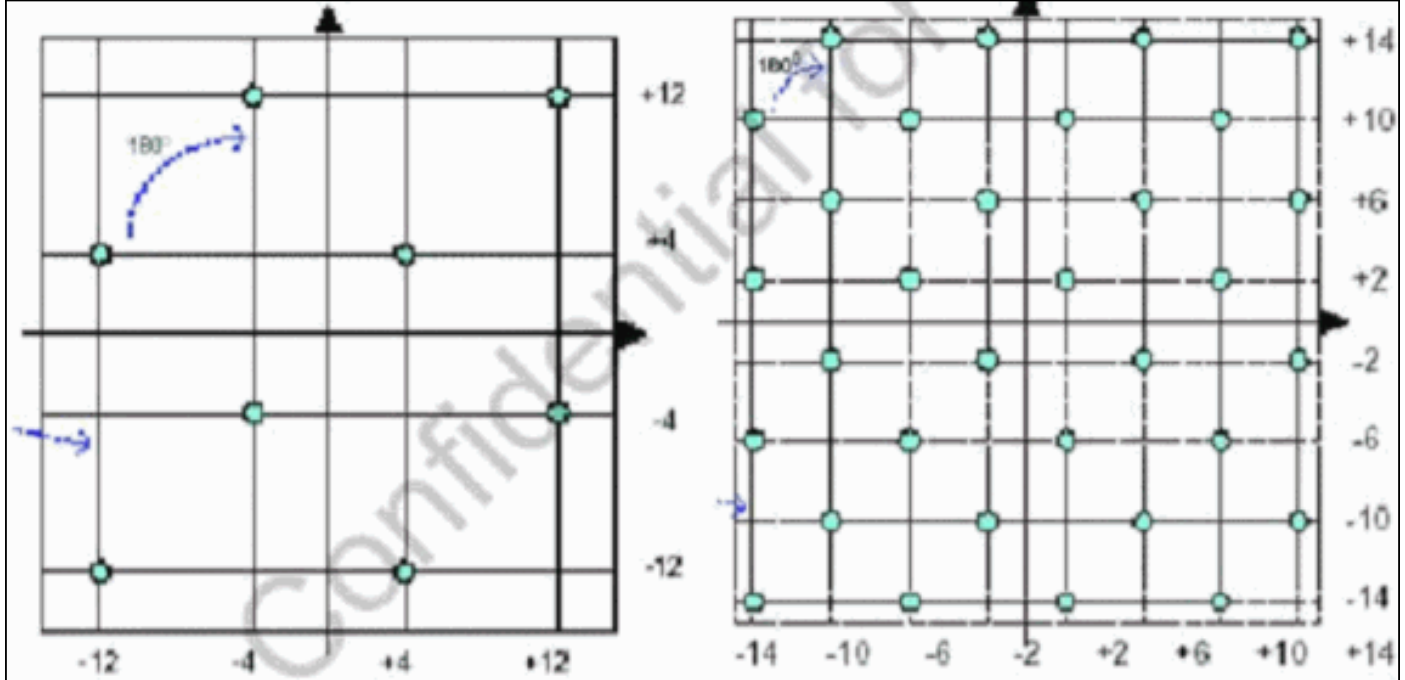

# <u>上游電源級別</u>

DOCSIS提供基於美國通道寬度的功率電平範圍。<u>表1列</u>出了相關通道寬度的功率範圍。

### 表1 — 通道寬度與功率範圍

| 通道寬度(MHz) | 範圍@ CMTS(dBmV) |
|-----------|----------------|
| 0.2       | -16到14         |
| 0.4       | -13到17         |
| 0.8       | -10到20         |
| 1.6       | -7到23          |
| 3.2       | -4到26          |
| 6.4       | -1到29          |

**註:**通道寬度加倍,載波雜訊比(CNR)降低3 dB。如果Cisco保持相同的功率譜密度(PSD),則 CM將具有相同的CNR,但您可以讓CM達到最大功率。有關上游最佳化的詳細資訊,請參閱<u>如何提</u> 高返迴路徑可用性和吞吐量。

使用的調制還指示CM最大功率輸出。DOCSIS狀態:QPSK為58 dBmV,16-QAM為55 dBmV,64-QAM為54 dBmV,SCDMA為53 dBmV。然而,大多數中國移動將做得更多。

# <u> 組態</u>

所有命令和命令輸出都顯示在運行Cisco IOS軟體版本12.2(15)BC2a的uBR10k上。在纜線介面組態中,可以為美國連線埠指定docsis-mode,如以下範例所示:

ubr10k(config-if)# cable upstream 0 docsis-mode ?

atdma DOCSIS 2.0 ATDMA-only channel

tdma DOCSIS 1.x-only channel

tdma-atdma DOCSIS 1.x and DOCSIS 2.0 mixed channel 如果選擇了ATDMA模式,則此使用者的1.x CM甚至不應覆蓋範圍,並顯示以下資訊:

ubr10k(config-if)# cable upstream 0 docsis-mode atdma

%Docsis mode set to ATDMA-only (1.x CMs will go offline) %Modulation profile set to 221

### 可以使用以下通道寬度:

ubr10k(config-if)# cable upstream 0 channel-width ?

| 1600000 | Channel width 1600 kHz, symbol rate 1280 ksym/s |
|---------|-------------------------------------------------|
| 200000  | Channel width 200 kHz, symbol rate 160 ksym/s   |
| 3200000 | Channel width 3200 kHz, symbol rate 2560 ksym/s |
| 400000  | Channel width 400 kHz, symbol rate 320 ksym/s   |
| 6400000 | Channel width 6400 kHz, symbol rate 5120 ksym/s |
| 800000  | Channel width 800 kHz, symbol rate 640 ksym/s   |

如果選擇了6.4 MHz通道寬度,則最小批次自動更改為1勾選,並顯示以下資訊:

ubr10k(config-if)# cable upstream 0 channel-width 6400000

With this channel width, the minislot size is now changed to 1 tick 使用show controller指令驗證介面設定:

#### ubr10k# show controller cable6/0/0 upstream 0

Cable6/0/0 Upstream 0 is up Frequency 16 MHz, **Channel Width 6.400 MHz, 64-QAM Symbol Rate 5.120 Msps** This upstream is mapped to phy port 0 Spectrum Group is overridden SNR - Unknown - no modems online. Nominal Input Power Level 0 dBmV, Tx Timing Offset 0 Ranging Backoff auto (Start 0, End 3) Ranging Insertion Interval auto (60 ms) Tx Backoff Start 3, Tx Backoff End 5 **Modulation Profile Group 221** 

```
Concatenation is enabled
Fragmentation is enabled
part_id=0x0952, rev_id=0x00, rev2_id=0x00
nb_agc_thr=0x0000, nb_agc_nom=0x0000
Range Load Reg Size=0x58
Request Load Reg Size=0x0E
Minislot Size in number of Ticks is = 1
Minislot Size in Symbols = 32
Bandwidth Requests = 0x0
Piggyback Requests = 0x0
Invalid BW Requests= 0x0
Minislots Requested= 0x0
Minislots Granted = 0x0
Minislot Size in Bytes = 24
Map Advance (Dynamic) : 2180 usecs
UCD Count = 313435
ATDMA mode enabled
```

運行的介面如下所示:

```
interface Cable6/0/0
no ip address
cable bundle 1
cable downstream annex B
cable downstream modulation 64gam
cable downstream interleave-depth 32
cable downstream frequency 45300000
cable downstream channel-id 0
no cable downstream rf-shutdown
cable upstream max-ports 5
cable upstream 0 connector 0
cable upstream 0 frequency 16000000
cable upstream 0 docsis-mode atdma
cable upstream 0 power-level 0
cable upstream 0 channel-width 6400000
cable upstream 0 minislot-size 1
cable upstream 0 modulation-profile 221
cable upstream 0 s160-atp-workaround
no cable upstream 0 shutdown
```

ubr10k# show running interface cable6/0/0

!--- Output suppressed. cable upstream 4 connector 16 cable upstream 4 frequency 15008000 cable
upstream 4 power-level 0 cable upstream 4 channel-width 1600000 cable upstream 4 minislot-size 4
cable upstream 4 modulation-profile 21 cable upstream 4 s160-atp-workaround no cable upstream 4
shutdown

# 調制配置檔案

docsis-mode的引入允許將使用者通道配置為期望的模式。每種模式都有自己的「有效」配置檔案 範圍:

- TDMA cable modulation-profile xx (其中xx等於01到99)TDMA模式要求調制配置檔案號小於 100。
- ATDMA-TDMA-cable modulation-profile 1xx (其中xx等於01到99,因此為101到199)
- ATDMA 電纜調制配置檔案2xx (其中xx等於01到99,因此為201到299)

新的ATDMA突發(稱為間隔使用代碼(IUC))被引入混合和僅ATDMA DOCSIS模式。

• IUC 9 — 高級PHY短期授權(a-short)

- IUC 10 高級PHY長期授權(a長)
- IUC 11 高級PHY UGS(a-ugs;ATDMA-only mode)

**注意:**在檢視調制配置檔案時,**show run和show cable modulation命令可能不準確。**請務必在 Cisco IOS軟體版本12.2(15)BC2a中使用**show cable modulation** *cablex*/*y* upstream z來顯示實際使 用的設定檔。

**注意:**每個線卡都有一個「有效」的編號方案:1至10用於傳統卡,x2x用於MC5x20,x4x用於 MC28U線卡。<u>表2列</u>出了不同的方案:

| 配置檔案編號  | 線卡          | DOCSIS模式   |
|---------|-------------|------------|
| 1–10    | MC28C和MC16x | TDMA       |
| 21–30   | MC5x20S     | TDMA       |
| 121–130 | MC5x20S     | TDMA-ATDMA |
| 221–230 | MC5x20S     | ATDMA      |
| 41–50   | MC28U       | TDMA       |
| 141–150 | MC28U       | TDMA-ATDMA |
| 241–250 | MC28U       | ATDMA      |
| 361–370 | MX5x20T     | SCDMA      |

表2 — 每個DOCSIS模式的調制配置檔案編號

# 電纜調制配置檔案121示例 — 混合模式

<u>表3</u>是用於ATDMA-TDMA混合模式的MC5x20S線卡的調制配置檔案的示例。**粗體文本**表示思科構 建的配置檔案。

### 表3 — 混合模式的調制配置檔案設定

| IUC | 條目              | 說明                                 |
|-----|-----------------|------------------------------------|
| 10  | a-long          | 進階PHY長授權突發                         |
| 9   | a-short         | 進階PHY短授權突發                         |
| 11  | a-ugs           | 高級PHY未經請求的授權突發                     |
| 1   | initial(初始)     | 初始測距突發                             |
| 6   | 長               | 長授權突發                              |
|     | 混合高             | 建立預設QPSK/ATDMA QAM-<br>64混合配置檔案    |
|     | 混合低             | 建立預設QPSK/ATDMA QAM-<br>16混合配置檔案    |
|     | mix-mid         | 建立預設QPSK/ATDMA QAM-<br>32混合配置檔案    |
|     | mix-qam         | 建立預設QAM-16/ATDMA QAM-<br>64混合配置檔案  |
|     | qam-16          | 建立預設QAM-16配置檔案                     |
|     | qpsk            | 建立預設QPSK配置檔案                       |
| 2   | reqdata         | 請求/資料突發                            |
| 3   | 請求              | 請求突發                               |
|     | robust-mix-high | 建立強大的QPSK/ATDMA QAM-<br>64混合調制配置檔案 |

|   | robust-mix-mid | 建立強大的QPSK/ATDMA QAM-<br>32混合調制配置檔案  |  |  |  |  |  |
|---|----------------|-------------------------------------|--|--|--|--|--|
|   | robust-mix-qam | 建立強大的QAM-16/ATDMA<br>QAM-64混合調制配置檔案 |  |  |  |  |  |
| 5 | short          | 短授權突發                               |  |  |  |  |  |
| 4 | station        | 站位測距突發                              |  |  |  |  |  |

以下範例顯示正確命令以顯示指派給特定使用者的配置檔案:

### 混合模式下的5x20S,使用3.2 MHz通道寬度的2-Tick微型插槽

ubr10k# show cable modulation-profile cable6/0/0 upstream 0

| Mod | IUC     | Туре        | Pre | Diff        | FEC | FEC  | Scrm  | Max | Grd   | Last | Scrm | Pre   | Pre   | RS |
|-----|---------|-------------|-----|-------------|-----|------|-------|-----|-------|------|------|-------|-------|----|
|     |         |             | len | enco        | Т   | k    | seed  | В   | time  | CW   |      | offst | Type  |    |
| 121 | request | qpsk        | 32  | no          | 0x0 | 0x10 | 0x152 | 0   | 22    | no   | yes  | 0     | qpsk0 | na |
| 121 | initial | qpsk        | 64  | no          | 0x5 | 0x22 | 0x152 | 0   | 48    | no   | yes  | 0     | qpsk0 | na |
| 121 | station | qpsk        | 64  | no          | 0x5 | 0x22 | 0x152 | 0   | 48    | no   | yes  | 0     | qpsk0 | na |
| 121 | short   | qpsk        | 64  | no          | 0x3 | 0x4E | 0x152 | 12  | 22    | yes  | yes  | 0     | qpsk0 | na |
| 121 | long    | qpsk        | 64  | no          | 0x9 | 0xE8 | 0x152 | 0   | 22    | yes  | yes  | 0     | qpsk0 | na |
| 121 | a-short | qpsk        | 64  | no          | 0x3 | 0x4E | 0x152 | 12  | 22    | yes  | yes  | 0     | qpsk0 | no |
| 121 | a-long  | qpsk        | 64  | no          | 0x9 | 0xE8 | 0x152 | 0   | 22    | yes  | yes  | 0     | qpsk0 | no |
| 121 | a-ugs   | qpsk        | 64  | no          | 0x9 | 0xE8 | 0x152 | 0   | 22    | yes  | yes  | 0     | qpsk0 | no |
| 281 | J混合模    | <b>其式</b> , | 使月  | <b>哥3.2</b> | MH  | z通i  | 首寬度   | [的2 | 2-Tic | k微₫  | 민插   | 曹     |       |    |

ubr7246-2# show cable modulation-profile cable6/0 upstream 0

| Mod | IUC     | Type  | Pre | Diff | FEC  | FEC                     | Scrm  | Max | Grd  | Last | Scrm | Pre   | Pre   | RS |
|-----|---------|-------|-----|------|------|-------------------------|-------|-----|------|------|------|-------|-------|----|
|     |         |       | len | enco | Т    | k                       | seed  | В   | time | CW   | (    | offst | Type  |    |
| 141 | request | qpsk  | 64  | no   | 0x0  | 0x10                    | 0x152 | 0   | 8    | no   | yes  | 396   | qpsk  | no |
| 141 | initial | qpsk  | 128 | no   | 0x5  | 0x22                    | 0x152 | 0   | 48   | no   | yes  | 6     | qpsk  | no |
| 141 | station | qpsk  | 128 | no   | 0x5  | 0x22                    | 0x152 | 0   | 48   | no   | yes  | 6     | qpsk  | no |
| 141 | short   | qpsk  | 100 | no   | 0x3  | 0x4E                    | 0x152 | 35  | 25   | yes  | yes  | 396   | qpsk  | no |
| 141 | long    | qpsk  | 80  | no   | 0x9  | 0xE8                    | 0x152 | 0   | 135  | yes  | yes  | 396   | qpsk  | no |
| 141 | a-short | 64qam | 100 | no   | 0x9  | 0x4E                    | 0x152 | 14  | 14   | yes  | yes  | 396   | qpsk1 | no |
| 141 | a-long  | 64qam | 160 | no   | 0xB  | 0xE8                    | 0x152 | 96  | 56   | yes  | yes  | 396   | qpsk1 | no |
| 141 | a-ugs   | 64qam | 160 | no   | 0xB  | 0xE8                    | 0x152 | 96  | 56   | yes  | yes  | 396   | qpsk1 | no |
| 電網  | 寬調制國    | 记置檔   | 案   | 2217 | ⊼例 - | <b>— A</b> <sup>.</sup> | TDM/  | (模) | 式    |      |      |       |       |    |

<u>表4是</u>用於ATDMA模式的MC5x20線卡的調制配置檔案的示例。**粗體文本**表示思科構建的配置檔案 。

### 表4 - ATDMA模式的調制配置檔案設定

| 條目          | 說明                              |
|-------------|---------------------------------|
| a-long      | 進階PHY長授權突發                      |
| a-short     | 進階PHY短授權突發                      |
| a-ugs       | 高級PHY未經請求的授權突發                  |
| initial(初始) | 初始測距突發                          |
| 混合高         | 建立預設ATDMA QPSK/QAM-64混合<br>配置檔案 |
| 混合低         | 建立預設ATDMA QPSK/QAM-16混合         |

|                 | 配置檔案                               |
|-----------------|------------------------------------|
| mix-mid         | 建立預設ATDMA QPSK/QAM-32混合<br>配置檔案    |
| mix-qam         | 建立預設ATDMA QAM-16/QAM-64混<br>合配置檔案  |
| qam-16          | 建立預設ATDMA QAM-16配置檔案               |
| qam-32          | 建立預設ATDMA QAM-32配置檔案               |
| qam-64          | 建立預設ATDMA QAM-64配置檔案               |
| qam-8           | 建立預設ATDMA QAM-8配置檔案                |
| qpsk            | 建立預設ATDMA QPSK配置檔案                 |
| reqdata         | 請求/資料突發                            |
| 請求              | 請求突發                               |
| robust-mix-high | 建立穩健的ATDMA QPSK/QAM-64混<br>合調制配置檔案 |
| robust-mix-low  | 建立穩健的ATDMA QPSK/QAM-16混<br>合調制配置檔案 |
| robust-mix-mid  | 建立穩健的ATDMA QPSK/QAM-32混<br>合調制配置檔案 |
| station         | 站位測距突發                             |

# 在ATDMA模式下使用6.4 MHz通道寬度的1-Tick最小時隙的5x20S

ubr10k# show cable modulation-profile cable6/0/0 upstream 0

| Mod | IUC     | Туре  | Pre | Diff | FEC       | FEC  | Scrm  | Max | Grd  | Last | Scrm      | Pre   | Pre   | RS |
|-----|---------|-------|-----|------|-----------|------|-------|-----|------|------|-----------|-------|-------|----|
|     |         |       | len | enco | Т         | k    | seed  | В   | time | CW   |           | offst | Type  |    |
| 221 | request | qpsk  | 32  | no   | $0 \ge 0$ | 0x10 | 0x152 | 0   | 22   | no   | yes       | 0     | qpsk0 | no |
| 221 | initial | qpsk  | 64  | no   | 0x5       | 0x22 | 0x152 | 0   | 48   | no   | yes       | 64    | qpsk0 | no |
| 221 | station | qpsk  | 64  | no   | 0x5       | 0x22 | 0x152 | 0   | 48   | no   | yes       | 64    | qpsk0 | no |
| 221 | a-short | 64qam | 64  | no   | 0x6       | 0x4E | 0x152 | б   | 22   | yes  | yes       | 64    | qpsk1 | no |
| 221 | a-long  | 64qam | 64  | no   | 0x8       | 0xE8 | 0x152 | 0   | 22   | yes  | yes       | 64    | qpsk1 | no |
| 221 | a-ugs   | 64qam | 64  | no   | 0x8       | 0xE8 | 0x152 | 0   | 22   | yes  | yes       | 64    | qpsk1 | no |
|     |         |       |     |      |           |      | A     |     |      |      | · · · · · |       |       |    |

在ATDMA模式下使用6.4 MHz通道寬度的1-Tick最小時隙的28U

ubr7246-2# show cable modulation-profile cable6/0 upstream 0

| Mod | IUC     | Type         | Pre | Diff | FEC | FEC  | Scrm  | Max | Grd  | Last | Scrm | Pre   | Pre   | RS |
|-----|---------|--------------|-----|------|-----|------|-------|-----|------|------|------|-------|-------|----|
|     |         |              | len | enco | Т   | k    | seed  | В   | time | CW   |      | offst | Type  |    |
| 241 | request | qpsk         | 64  | no   | 0x0 | 0x10 | 0x152 | 0   | 8    | no   | yes  | 396   | qpsk0 | no |
| 241 | initial | qpsk         | 128 | no   | 0x5 | 0x22 | 0x152 | 0   | 48   | no   | yes  | 6     | qpsk0 | no |
| 241 | station | qpsk         | 128 | no   | 0x5 | 0x22 | 0x152 | 0   | 48   | no   | yes  | 6     | qpsk0 | no |
| 241 | a-short | 64qam        | 100 | no   | 0x9 | 0x4E | 0x152 | 6   | 10   | yes  | yes  | 396   | qpsk1 | no |
| 241 | a-long  | 64qam        | 160 | no   | 0xB | 0xE8 | 0x152 | 96  | 56   | yes  | yes  | 396   | qpsk1 | no |
| 241 | a-ugs   | 16qam        | 108 | no   | 0x9 | 0xE8 | 0x152 | 18  | 16   | yes  | yes  | 396   | qpsk1 | no |
| 有關  | 上游調制    | <b>小</b> 配置相 | 當案  | 的詳約  | 田資訂 | 1.請  | 參閱    | 僚解  | 上游調  | 制配   | 置檔   | 案。    |       |    |

# **驗證ATDMA配置和流量**

要驗證數據機是否正在使用ATDMA,請發出以下命令以顯示CM功能和配置:

ubr7246-2# show cable modem mac

| MAC Address              | MAC    | Prim | Ver    | QoS    | Frag | Cnct | PHS | Priv | DS    | US   |  |  |
|--------------------------|--------|------|--------|--------|------|------|-----|------|-------|------|--|--|
|                          | State  | Sid  |        | Prov   |      |      |     |      | Saids | Sids |  |  |
| 0090.8343.9c07           | online | 11   | DOC1.1 | DOC1.1 | yes  | yes  | yes | BPI  | 22    | 5    |  |  |
| 00e0.6f1e.3246           | online | 1    | DOC2.0 | DOC1.1 | yes  | yes  | yes | BPI+ | 255   | 16   |  |  |
| 該命令顯示CM功能,但不一定是它正在執行的操作。 |        |      |        |        |      |      |     |      |       |      |  |  |

ubr7246-2# show cable modem phy

| MAC Address    | I/F     | Sid    | USPwr  | USSNR | Timing | uReflec | DSPwr  | DSSNR | Mode  |
|----------------|---------|--------|--------|-------|--------|---------|--------|-------|-------|
|                |         |        | (dBmV) | (dB)  | Offset | (dBc)   | (dBmV) | (dB)  |       |
| 0006.5305.ad7d | C3/0/U0 | 1      | 41.03  | 31.13 | 2806   | 16      | -1.00  | 34.05 | tdma  |
| 0000.39f7.8e6b | C6/0/U0 | 5      | 50.01  | 36.12 | 1469   | 22      | 0.02   | 34.08 | atdma |
| 000b.06a0.7120 | C6/1/U1 | 1      | 32.00  | 36.12 | 2010   | 41      | 6.02   | 41.05 | tdma  |
|                |         | - In - |        |       |        |         | _      |       |       |

該命令顯示CM使用的模式和其他物理層設定。除非配置了remote-query,否則其中有些條目不會顯 示。

### <u>ATDMA流量驗證</u>

檢驗ATDMA流量時,在美國監控一個電纜數據機是最容易的。ping命令不會得到串連,因此很容易 測試是否對小型封包(例如64位元組的乙太網路訊框)使用短授權。發出ping命令,其中包含從 CMTS到CM的46位元組。

首先,驗證正確的設定,例如調制配置檔案、運行配置和CM型別。

1. 發出以下命令:

ubr7246-2# show cable modulation-profile cable6/0 upstream 0

 242
 a-short
 64qam
 100
 no
 0x9
 0x4E
 0x152
 7
 14
 yes
 yes
 396
 qpsk1
 no

 242
 a-long
 64qam
 160
 no
 0xB
 0xE8
 0x152
 245
 255
 yes
 396
 qpsk1
 no

2. 發出以下命令: ubr7246-2# show cable modem cable6/0

000b.06a0.7116 10.200.100.158 C6/0/U0 online 11 1.00 2065 0 N

 對預定的IP地址執行Ping操作並驗證a短插槽是否相應地增加。由於簡單網路管理通訊協定 (SNMP)流量或站台維護,它們的增量可能超出預期。發出以下命令: ubr7246-2# show interface cable6/0 mac-scheduler 0 | inc Slots

ATDMA Short Grant Slots 2100, ATDMA Long Grant Slots 20871 發出以下命令: ubr7246-2# ping Protocol [ip]: Target IP address: 10.200.100.158 Repeat count [5]: 1000

ATDMA Short Grant Slots 3100, ATDMA Long Grant Slots 20871 驗證長授權是否用於大型資料包(如1518位元組乙太網幀)的一個簡單方法是發出ping命令,其中 1500位元組從CMTS傳送到CM。

1. 發出以下命令: ubr7246-2# show interface cable6/0 mac-scheduler 0 | inc Slots

ATDMA Short Grant Slots 3281, ATDMA Long Grant Slots 20871

2. 使用1500位元組乙太網路訊框執行Ping以驗證ATDMA長流量是否正確使用。

ubr7246-2# **ping** 

```
Protocol [ip]:
Target IP address: 10.200.100.158
Repeat count [5]: 1000
Datagram size [100]: 1500
Timeout in seconds [2]: 1
Extended commands [n]:
Sweep range of sizes [n]:
Type escape sequence to abort.
Sending 1000, 1500-byte ICMP Echos to 10.200.100.158, timeout is 1 seconds:
Success rate is 100 percent (1000/1000), round-trip min/avg/max = 4/5/36 ms
```

3. 發出以下命令:

```
ubr7246-2# show interface cable6/0 mac-scheduler 0 | inc Slots
```

ATDMA Short Grant Slots 3515, ATDMA Long Grant Slots 21871

### 頻譜分析儀驗證

驗證物理層屬性的另一種方法是在頻譜分析器的時域中檢視US資料包。圖7顯示使用6.4 MHz的64-QAM的1518位元組封包。

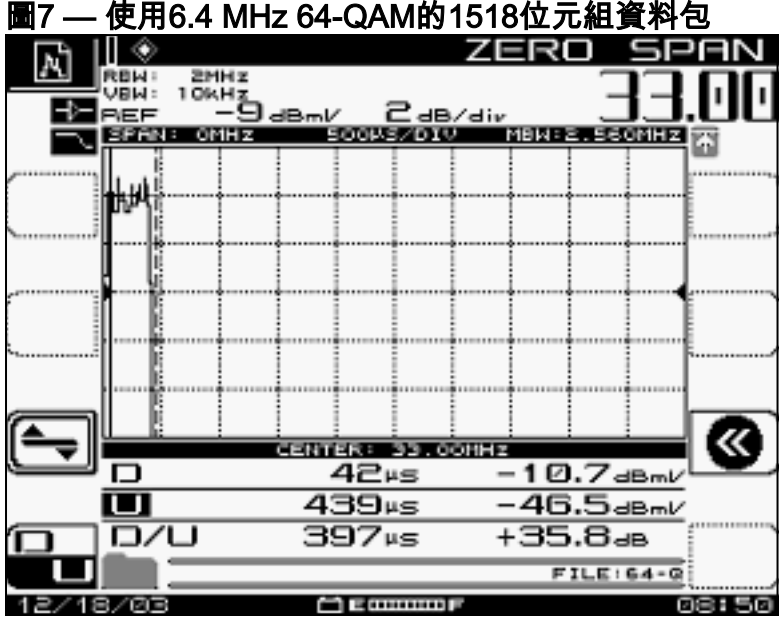

資料包僅需要約400 us,因為它使用高調制方案和符號速率。

圖8顯示使用3.2 MHz的16-QAM的相同資料包。

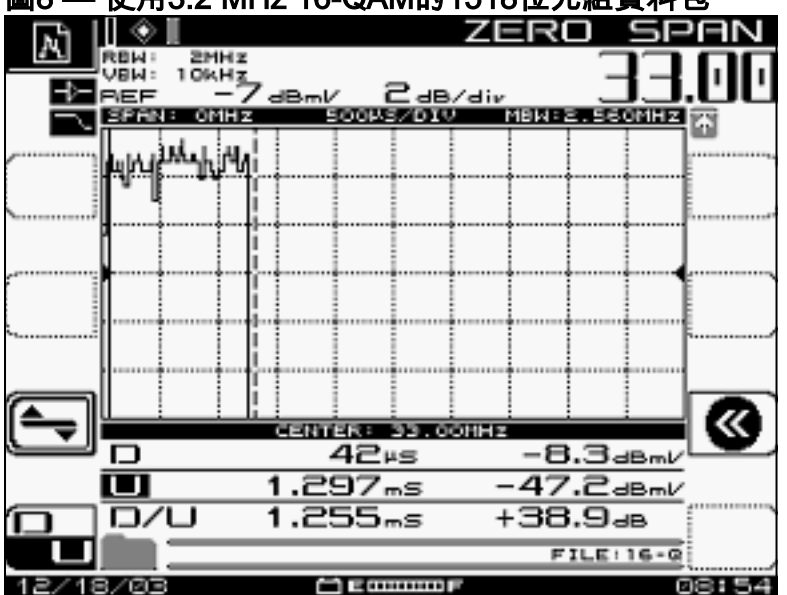

圖8 — 使用3.2 MHz 16-QAM的1518位元組資料包

資料包需要大約1200 μs,因為它使用較低的調制方案和符號速率。6.4 MHz的64-QAM的輸送量約 為30 Mbps;與之相比,16-QAM的吞吐量是3.2 MHz,大約為10 Mbps。兩者之間的差值為三倍,即 資料包時間增加三倍。

<u>圖9顯</u>示使用3.2 MHz QPSK的1518位元組封包。

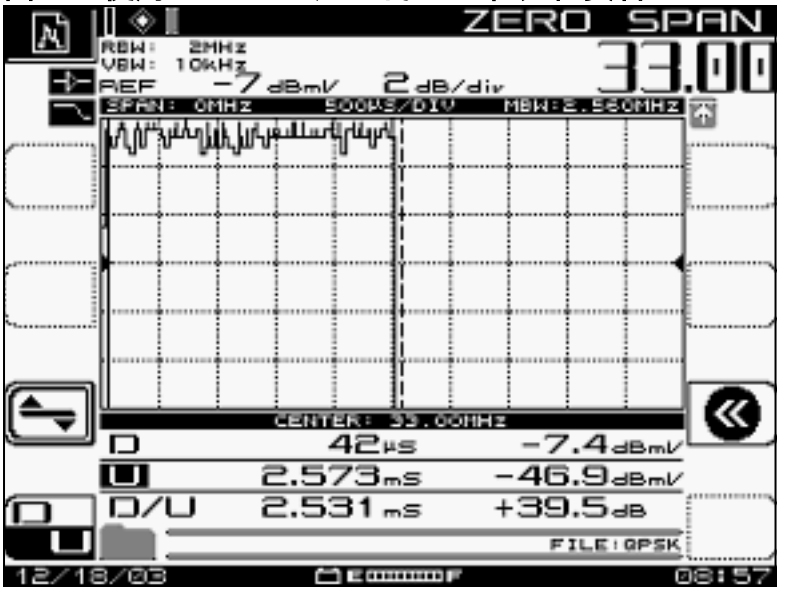

圖9 — 使用3.2 MHz QPSK的1518位元組資料包

資料包需要大約2500微秒,因為它使用最低的調制方案和2.56毫秒/秒的符號速率。3.2 MHz的 QPSK大約為5 Mbps,比圖8 慢了兩倍,因此資料包的序列化時間要長兩倍。

# <u>摘要</u>

思科將提供DOCSIS 2.0高級PHY,具有以下功能:

- Cisco特定應用積體電路(ASIC)MAC(DMPI介面是2.0要求)
- 德州儀器(TI)ATDMA美國、Broadcom DS(5x20)、Broadcom US和DS(28U)

- 整合式上轉換器
- 整合式頻譜管理
- 分散式處理
- •靈活的美國和DS分配(虛擬介面)
- •密集聯結器(5x20)

如果您使用ATDMA的原因是為了提高每個數據機的速度,則必須更改許多其他引數,如最小批次計 數、調制配置檔案、最大突發設定、電纜預設phy-burst和其他設定。有關詳細資訊,請參閱<u>瞭解</u> DOCSIS世界中的資料吞吐量。

還有其他因素可以直接影響有線網路的效能,例如服務品質(QoS)配置檔案、有線裝置雜訊、速率 限制、節點組合和過度使用等。<u>排解纜線資料機網路中的效能緩慢和</u>瞭解DOCSIS世界中的資料輸 送量中,會詳細討論其中的大部分。

注意:確保1.0 CM(不能分段)的最大突發小於2000位元組。

show cab modem命令中可能顯示的一種狀態是reject(na),表示拒絕的nack。拒絕在以下情況下發生:

- 當數據機在收到來自CMTS的註冊響應後將「註冊NACK」發回CMTS時。
- 如果DOCSIS 1.1 (或更高版本) CM未能在正確的時間段內傳送回「註冊ACK」。

# 相關資訊

- 續線技術支援
- 技術支援 Cisco Systems